# English

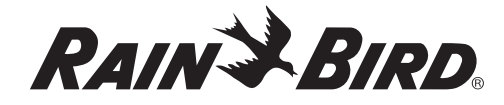

# ESP-RZ/RZX **Quick Reference Manual**

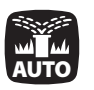

Auto Auto is the normal operating mode

Press the AUTO key to return to normal operation. During watering, the display shows a blinking sprinkler symbol, the active **ZONE** number and watering RUN TIME remaining for that zone.

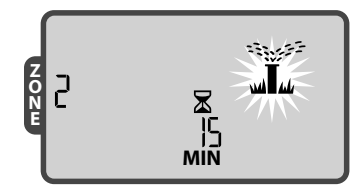

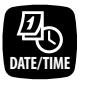

Date/Time Set current date and time

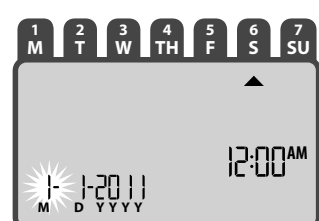

- Press the **DATE/TIME** key. •
- Press + or to adjust the current selection. •
- Press NEXT (or BACK) to select the value you • wish to change.

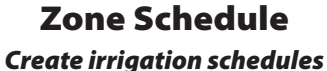

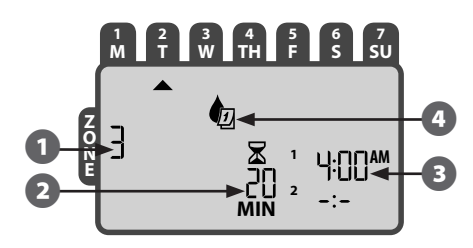

- Press the zone SCHEDULE key, then follow steps 1 through 4.
- Ð Select Zone:
- Press + or to select desired ZONE number; then press **NEXT**.

#### Set Watering Run Time: (2)

- Press + or to set desired RUN TIME; then press **NEXT**.
- **Set Watering Start Times: B**
- Press + or to set first START TIME; then press • NEXT.

**REPEAT** as desired to set additional START TIMES for that zone.

! on the display will advance to Step 4.

! NOTE: Watering START TIMES automatically stack.

# **4** Set Watering Start Days:

### Press + or - to select one of four

### available options:

- Custom Days To schedule watering to occur • on selected days of the week, go to 4a.
- Odd Days To schedule watering to occur on all odd calendar days (1,3,5...29 etc.), go to 4b.
- Even Days To schedule watering to occur on all even calendar days (2,4,6...30 etc.), go to 4c.
- Cyclic Days To schedule watering to occur at • intervals (every 2 days, or 3 days, etc.), go to 4d.

#### 4a **Custom Days**

- Press + or to select 1 then press **NEXT**.
- Press ON (to enable) or OFF (to disable) the blinking SELECTION DAY. Cursor will then advance to the next SELECTION DAY.

**REPEAT** for each day of the week as desired.

#### **Odd Days** 4b |

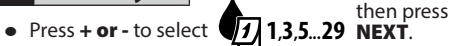

# 4c Even Days

then press Press + or - to select 7 2,4,6...30 NEXT.

## **Cyclic Days**

- Press + or to select then press NEXT.
- Press + or to set desired DAY CYCLE; then press **NEXT**.
- Press + or to set desired START DATE: then press **NEXT**.

#### - THEN -

**REPEAT** steps 1-4 for additional zones as lesired.

### When programming is completed, press the AUTO key to resume normal operations.

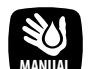

# **Manual Watering**

Start watering immediately

ALL ⌛ 10 MIN

Press the **MANUAL** watering key. •

- Press + or to select ALL zones or any SINGLE zone; then press NEXT.
- Press + or to set desired RUN TIME; then press NEXT to begin watering.
- NOTE: Only stations with programmed RUN ! TIMES and START TIMES will water manually.
- NOTE: To stop manual watering, press the OFF key to stop irrigation and then press the AUTO

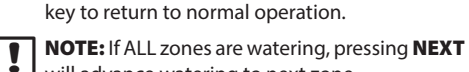

will advance watering to next zone.

## Seasonal Adjust Increase or Decrease Waterina Duration for ALL zones

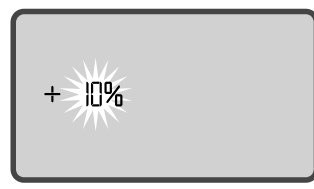

- Press the **SEASONAL ADJUST** key. •
- Press + or to increase or decrease the percentage SETTING.

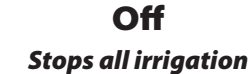

• Press the OFF key to immediately cancel all active watering. No automatic irrigation will occur when the system is in OFF.

Programmed irrigation schedules still remain stored in memory even when the controller is turned off or if power is lost.

NOTE: Press the AUTO key to resume normal operation. Automatic irrigation will NOT occur if the controller remains in OFF mode.

NOTE: Install two AAA batteries to retain date and time in the event of a power outage.

#### www.rainbird.com/ESP-RZX

NOTE: This appliance is not intended for use by persons (including children) with reduced physical, sensory or mental capabilities, or lack of experience and knowledge, unless they have been given supervision or instruction concerning use of the appliance by a person responsible for their safety.

Children should be supervised to ensure that they do not play with the appliance.

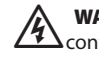

OFF

!

?

WARNING: If the supply cord of an outdoor controller is damaged, it must be replaced by a special cord or assembly available from the manufacturer or its service agent.

If the supply cord of an indoor controller is damaged, it must be replaced by the manufacturer, its service agent or similarly qualified persons in order to avoid a hazard.

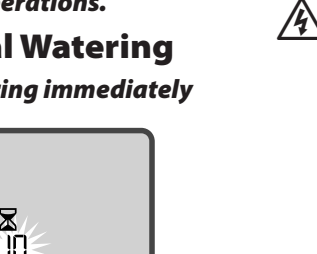